## Erstellen und verwalten von Benutzerkonten in Windows 10?

Quelle: <u>Software-OK.de</u>

Es ist leicht, ein neues Benutzerkonto in Windows 10 zu erstellen, oder die vorhandenen Konten unter Windows 10 zu verwalten, löschen, deaktivieren, oder das Kennwort zu ändern!

Siehe auch: System Administrator in Windows 10 mit Vollzugriff aktivieren!!

1.) Verwalten und erstellen von Benutzerkonten in Windows 10 über <mark>control /name Micro soft.UserAccounts!</mark>

Bitte führen Sie den Befehl: control /name Microsoft.UserAccounts über das Ausführen-Dialog [Windows Logo + R].

Klicken Sie auf den Text "<mark>Anderes Konto verwalten</mark>" und dann der Text "Neuen Benutzer hinzufügen in den PC-Einstellungen"! (... siehe Bild-1 Pfeil 1 bis 3)

| 8 Benutzerkonten                                                                                                    |                                                                                                    |              |                                    |                | - 1                    |         |
|----------------------------------------------------------------------------------------------------|----------------------------------------------------------------------------------------------------|--------------|------------------------------------|----------------|------------------------|---------|
| $\leftarrow \rightarrow \lor \uparrow$ & Alle Systemsteuerungse > Benutzerkonten $\lor$ C Systemsteuerung durchsuchen ,                                       |                                                                                                    |              |                                    |                |                        | uchen 🖇 |
| Startseite der Systemsteuerung                                                                                                    | Änderungen am                                                                                                    | eigenen K    | onto durc                          | hführen        | Ø                      | •       |
| Eigene Anmeldeinformationen<br>verwalten                                                                                                    | Änderungen am<br>Konto in den                                                                                                    | eigenen      |                                    | - ((           |                        |         |
| Kennwortrücksetzdiskette<br>erstellen                                                                                                    | PC-Einstellungen                                                                                                    | vornehmen    | 1                                  |                | claud<br>Lokales Konto |         |
| Dateiverschlüsselungs-<br>zertifikate verwalten                                                                                                    | Eigenen Kontona                                                                                                    | men ändern   |                                    |                | Administrator          |         |
| Erweiterte<br>Benutzerprofileigenschaften<br>konfigurieren                                                                                                    | Anderes Konto vi                                                                                                    | erwalten     |                                    |                |                        |         |
| Eigene Umgebungsvariablen<br>ändern                                                                                                    | Finstellungen der                                                                                                    |              | ~[2]                               |                |                        |         |
| Siehe auch                                                                                                    | Benutzerkontensteue                                                                                                    | rung ändern  |                                    | <b>*</b> *     | ×.                     |         |
| & Konten verwalten >                                                                                                    |                                                                                                    |              |                                    |                |                        |         |
| $\leftarrow$ $\rightarrow$ $\checkmark$ $\clubsuit$ Benutzerkonten $ ightarrow$ Konten vervalten $\sim$ $\circlearrowright$ Systemsteuerung durchsuchen $ ho$ |                                                                                                    |              |                                    |                |                        |         |
| Administrator                                                                                                    | aller                                                                                                    | 1-1          | Administrat<br>Kennwortge          | or<br>schützt  |                        |         |
| MaX<br>Lokales Konto                                                                                                    | See.                                                                                                    | ٩            | Neno<br>Lokales Kon<br>Administrat | to<br>or       | Ř                      |         |
| Gast<br>Gastkonto ist ni                                                                                                    | 🖅 Ausführen                                                                                                    |              |                                    |                |                        |         |
|                                                                                                    | Geben Sie den Namen eines Programms, Ordners,<br>Dokuments oder einer Internetressource an.                                                                                                    |              |                                    |                |                        |         |
| Neuen Benutzer in den PC-Ein                                                                                                    | Ö <u>f</u> fnen: 🚺                                                                                                    | control /nam | e Microsofi                        | t.UserAccounts |                        |         |
|                                                                                                    | and the second second sec | [1]          | ОК                                 |                | Abbrechen              | Durch   |

## (Bild-1) Neues Benutzerkonto in Windows 10 erstellen!

## 2.) In Windows 10 Benutzerkonten über den lokale Benutzer und Gruppen-Manager!

Der Befehl lusrmgr.msc (Lokale Benutzer und Gruppen-Manager) ist am besten geeignet.

Starten Sie **lusrmgr.msc** via Windows 10 Ausführen Dialog [Windows Logo + R].

Wählen Sie den Ordner Benutzer:

Rechtsklicken Sie auf das Benutzerkonto, um ein neues Kennwort fest zu legen, zu löschen oder umzubenennen des Windows-10 Benutzerkontos (Account, User).

Rechte Maustaste an eine freien Stelle, um eine neues Windows 10-Benutzer-Konto zu erstellen. (... siehe Bild-2 Pfeil 1 bis 6)

| 🧟 lusrmgr - [Lokale Benutzer und G     | ruppen (lokal)\Benutzer]        |                      |  |  |
|----------------------------------------|---------------------------------|----------------------|--|--|
| Datei Aktion Ansicht ?                 |                                 |                      |  |  |
| 🗢 🔿 🔀 📰 🛃 🛛                            |                                 |                      |  |  |
| Lokale Benutzer und Gruppen (li        | Name Vollständiger Name         | Beschreibung         |  |  |
| Gruppen                                | Administrator                   | Vordefiniertes Kor   |  |  |
| orappen -                              | Laud Rechts klick auf einen Von | handenen Benutzer    |  |  |
|                                        | Gast                            | Vordefiniertes Kor   |  |  |
| [2]                                    | HomeGroup. HomeGroupUserS       | 13 regriertes Konto  |  |  |
|                                        | Max Max Max                     |                      |  |  |
|                                        | Alle Aufrahan                   |                      |  |  |
|                                        |                                 | [4]                  |  |  |
|                                        | Loschen                         |                      |  |  |
|                                        | Construction Construction       | [5]                  |  |  |
| 12                                     | Eigenschaften                   | _                    |  |  |
| and a first the                        | Hilfe                           |                      |  |  |
| The second second second               |                                 |                      |  |  |
|                                        | Neuer Benut:                    | <sup>zer</sup> 61    |  |  |
| Rechts klick auf                       | eine freie Stelle Aktualisieren | Aktualisieren        |  |  |
|                                        | Liste exportie                  | eren                 |  |  |
|                                        | Ansicht                         | +                    |  |  |
| 🖻 Ausführen 📉 💛                        | X Symbole and                   | Symbole anordnen 🔹 🕨 |  |  |
| Windows+R                              | Ordners                         | Am Raster ausrichten |  |  |
| Dokuments oder einer Internetressource | an. Hilfe                       | Hilfe                |  |  |
|                                        |                                 | 2.2                  |  |  |
| Ornen: Hustingtanisc                   | ·                               | ×~~                  |  |  |
|                                        | -                               | $\sim n$             |  |  |
| OK Abbrechen                           | Durchsuchen                     |                      |  |  |
|                                        |                                 |                      |  |  |
|                                        | 46.2                            |                      |  |  |

## (Bild-2) Erstellen, hinzufügen, löschen, umbenennen, Benutzer-Konten in Windows 10!